# Study in Korea Online Education Fair Manual (v.2019-07-08)

### 1. How to Register

a. Visit the link, <u>http://www.studyinkorea.go.kr/ko/main.do</u> and select the Online Education Fair

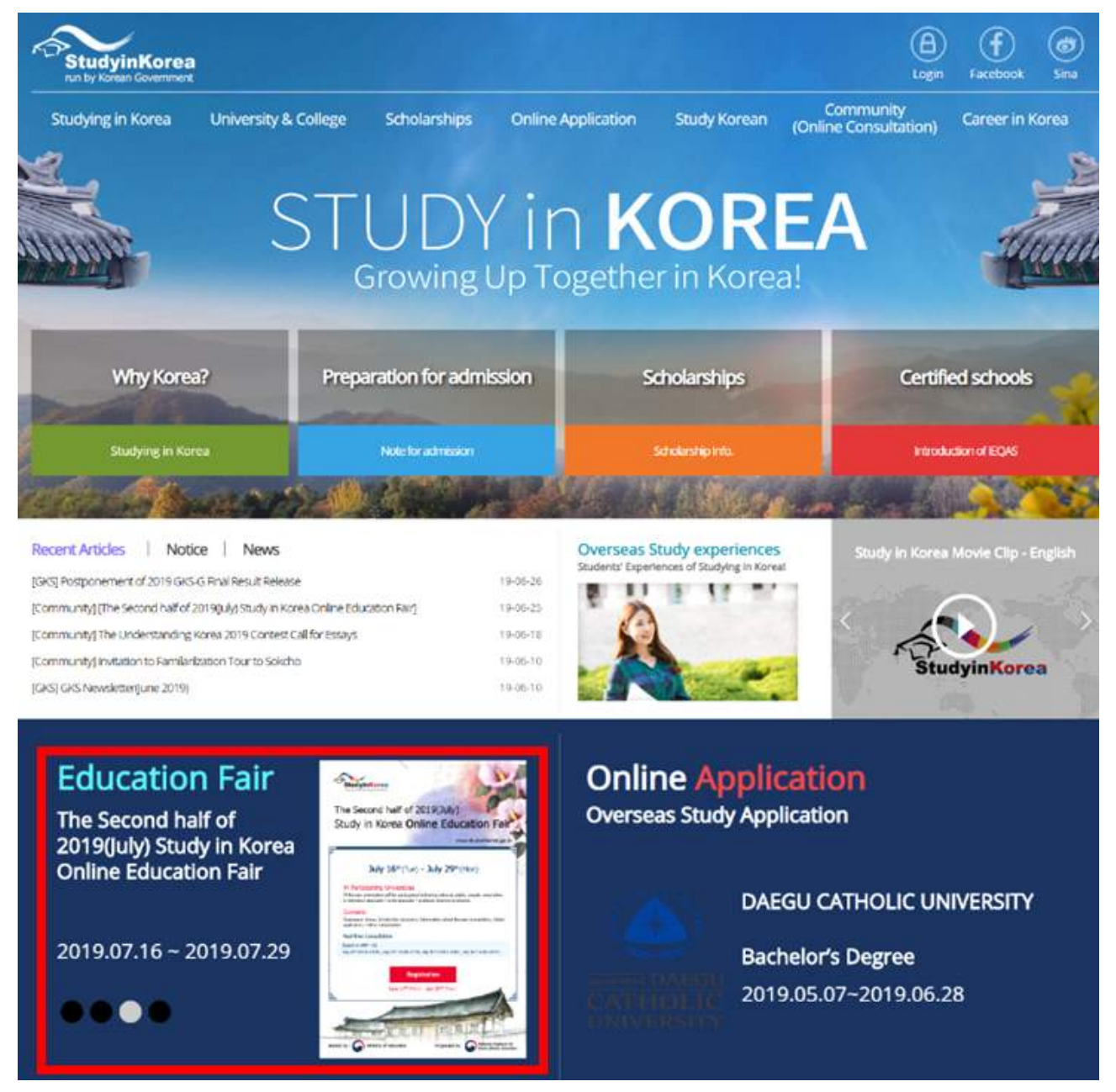

### b. Click the 'Register' Button

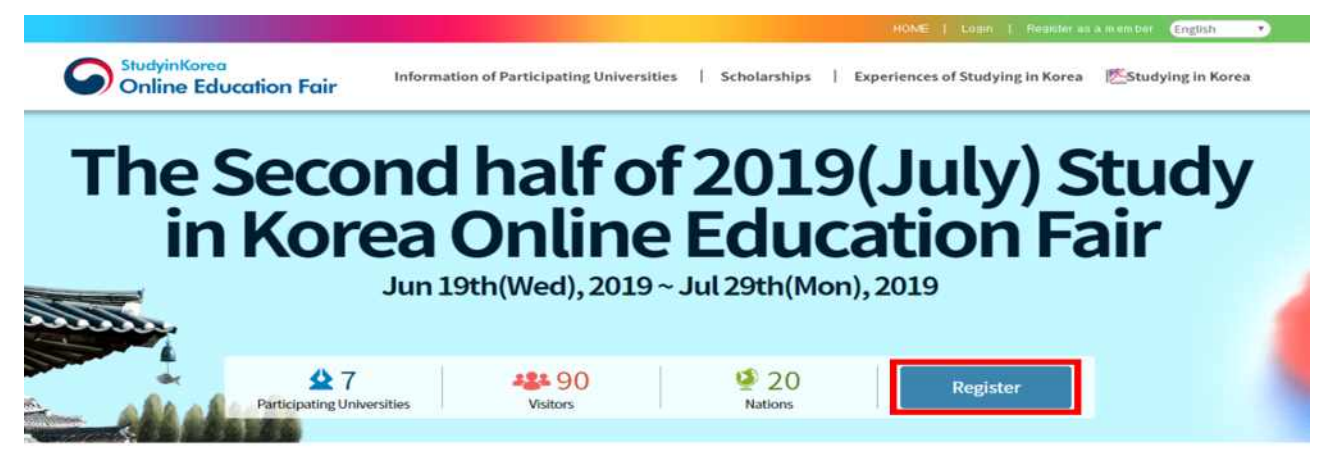

### **Real-time consultation Schedule**

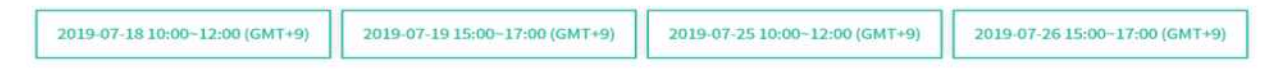

- c. Select 'Member Register' or 'Non-member Register'
- \* If you already have joined our membership then select 'Member Register' nor select 'Non-member Register'. We highly recommend you to join our membership.

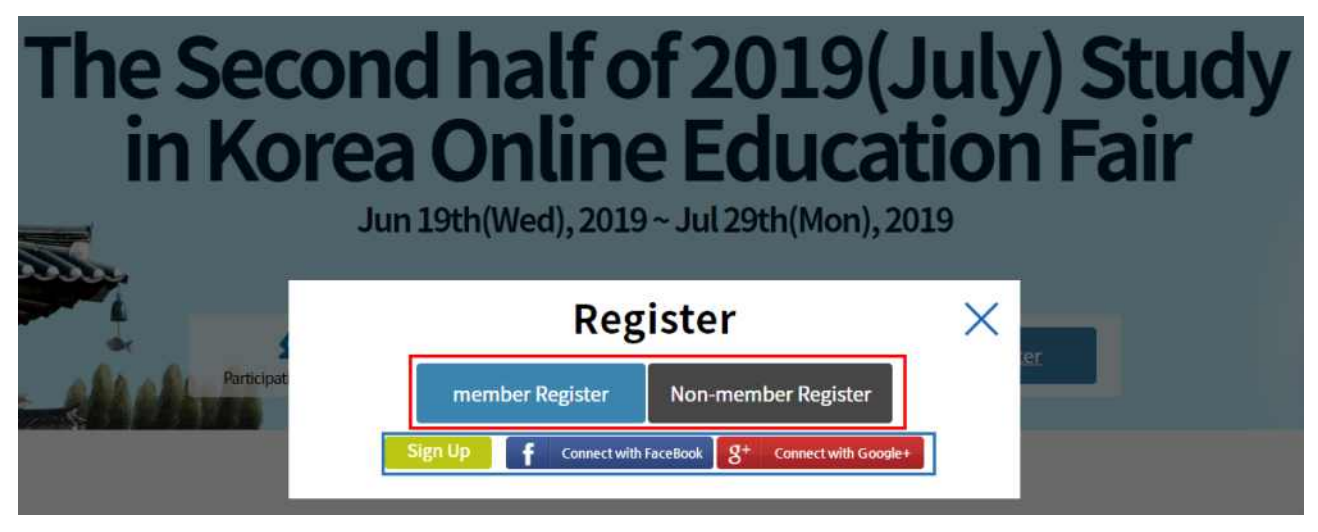

Button Guide
 member Register : To Register as a member
 Non-member Register : To Register as a non-member
 Sign Up : To sign up for registration
 FaceBook : To login FaceBook account for registration
 Google : To login Google for registration

#### \* How to join our membership(Only for Non-member)

 $\bigcirc$  To join our membership, click 'Sign Up' button

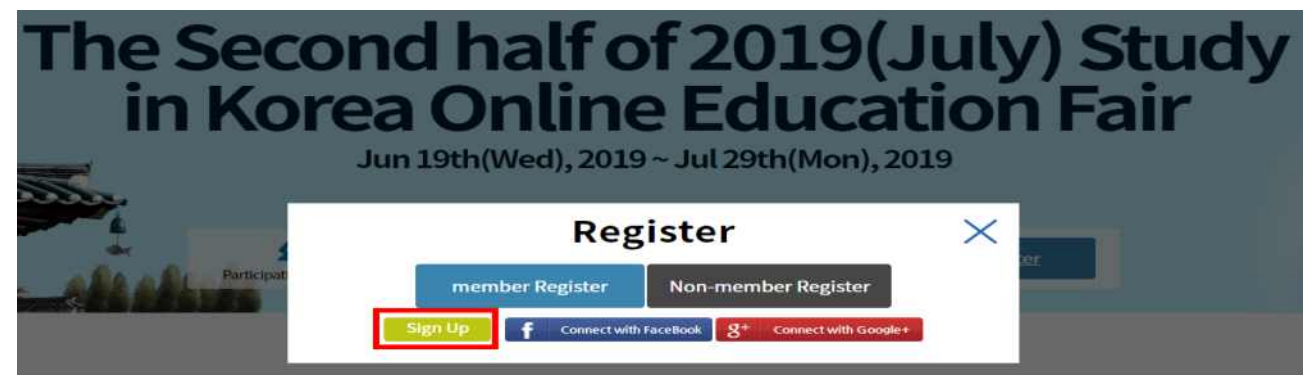

#### $\bigcirc$ After reviewing the privacy policy and click the 'agree' button

| Subscription                                                                                                    | ~    |
|----------------------------------------------------------------------------------------------------|------|
| leviewed the agreement                                                                                                    |      |
| her Agreement                                                                                                    |      |
| 8. If intermediate, S2005 Cast Last for parameters for the originalizations have frequential networking theorem (Destruction) and the data for even and the set of the set of                                          |      |
| governed With some                                                                                                    |      |
|                                                                                                    |      |
| And the second second sec                                                                                                    |      |
| <ol> <li>See 1 Trans recently accurate term that on the end of the requirement transpersent types (CHEU), based on the ECA,<br/>2. Negligibilitation 1 The accuracy of the transmission of the requirement of the application form and agrees to the</li> </ol>                                                                                                    |      |
| <ol> <li>Merceller's individually and corporations that have registered by providing required behavior between the Web alter, and<br/>show needed, and enforced enforced by \$1445. "Frank thereads to couple, and end on the following the second and<br/>show and the second enforced by \$1455."</li> </ol>                                                                                                    |      |
| d. "Photosecord": Considerations of instances and matters, and by the insettion for the purpose of intentification and protoches in<br>of privates.                                                                                                    |      |
| 26. "White to de constant : The second descent descent de la second de la descent de la descent de la des                                                                                                    | -    |
| $\otimes$ I agreed the terms and conditions of the aggreenent.<br>Yes also not allow to register before you agreed the terms and conditions of the agreement.)                                                                                                    |      |
| fatters on Collection and Use of Personal Information                                                                                                    |      |
|                                                                                                    | 1000 |
|                                                                                                    |      |
| Purpose of Estimation and Gaussi Personal information<br>We collect, see and baseline personal information to ensure conveniently provide the converse structure for applied to ensure a second second personal second second seco                                       |      |
| <ul> <li>How many and Physics and and a standard standard law from the standard standard st<br/>Standard standard standard standard standard standard standard standard standard standard standard standard st<br/>Standard standard standard standard standard standard standard standard standard standard standard standard standard standard standard st<br/>Standard standard standard standard standard standard standard standard standard standard standard standard stand<br/>Standard standard standard standard standard standard standard standard standard standard standard standard stand<br/>Standard standard stand<br/>Standard standard standard standard standard standard standard standard standard standard standard standard stand<br/>Standard standard standard standard standard standard standard standard standard standard standard standard stand<br/>Standard standard standard standard standard standard standard standa</li></ul> |      |
| <ul> <li>Biospatienet: Maineses, MB, Pascowowski, F. statistical Addension, Mainiana Margadana, Kananasas, Kananasas, Kanan<br/>Kananasas, Kananasas, Kananasas, Kananasas, Kananasas, Kananasas, Kananasas, Kananasas, Kananasas, Kananasas, Kananasas, Kananasas, Kananasas, Kananasas, Kananasas, Kananasas, Kananasas, Kananasas, Kananasas, Kananasas, Kananasas, Kana</li></ul>                             |      |
| <ul> <li>Machinetticane among state Provided Road Physics and Heliconstations ( 2) provides Control and Provide and Provide and Provide Antipol ( 2) provides ( 2) provided ( 2) provided ( 2) pro</li></ul>                                 |      |
| # Highl to Behave to Consent and Content of Onadharitages                                                                                                    | -    |
| I served to use of Personal Information.                                                                                                    |      |
| You are not allow to register before you agreed the terms and conditions of the agreement.)                                                                                                    |      |
| io less than 16 years old                                                                                                    |      |
| C Des bess than 14 years old Less than 14 years aid                                                                                                    |      |
|                                                                                                    | -    |
|                                                                                                    |      |
| (a) Less there is your sold                                                                                                    |      |
| - Legal Representative: Consent / 🗁 Mex 🕾 Mex.                                                                                                    | -    |
| Would you like to receive the information of Studing in Kores/(Optimal)                                                                                                    |      |
| a provide a second second second second second second second second second second second second second second s                                                                                                    |      |
|                                                                                                    |      |
|                                                                                                    |      |

### $\bigcirc$ Input the personal information and click the 'Sign Up' button

| *) indicates a require                | d field.                                                                                      | e exposed without y               | our permission.                            |  |  |
|---------------------------------------|-----------------------------------------------------------------------------------------------|-----------------------------------|--------------------------------------------|--|--|
| Nationality(*)                        | Select                                                                                        | •                                 |                                            |  |  |
| Name(*)                               |                                                                                               |                                   |                                            |  |  |
| ID(*)                                 | User ID is case sensitiv<br>only.                                                             | User ID<br>re, combination of 6-1 | Check<br>5 alphabetic and numeric characte |  |  |
| Password(*)                           | Combination of 9-20 lowercase of alphabetic, numeric and special characters<br>ex: #korea123! |                                   |                                            |  |  |
| Confirm Password(*)                   |                                                                                               |                                   |                                            |  |  |
| Password Reminder<br>Hint(*)<br>(Q&A) | Select                                                                                        |                                   | •                                          |  |  |
| E-mail(*)                             | Enter valid email addr<br>It is necessary when fi                                             | ess.<br>nding ID/Password.        |                                            |  |  |
| Link up with SNS                      | g+ Connect with Go                                                                            | ogle+ <b>f</b> Conn               | ect with FaceBook                          |  |  |

d. Input the contents of a registration sheet and click the 'Register' button to complete the registration

| <ul> <li>Please print out</li> </ul> | t the ticket after you                                                                                                    | pre-register.                                                                |  |
|--------------------------------------|----------------------------------------------------------------------------------------------------|------------------------------------------------------------------------------|--|
| Nationality                          | - Select -                                                                                                    |                                                                              |  |
| Name                                 |                                                                                                    |                                                                              |  |
| email                                |                                                                                                    |                                                                              |  |
| gender                               | - Select -                                                                                                    |                                                                              |  |
| Current Level of Education           | - Select -                                                                                                    |                                                                              |  |
| Courses of Interest                  | Secondary Vocationalcareer Techni Associates Bachelors Masters Doctorate Certificate Diploma Cou Language Programs Online Distance Learnin MBA Etc | ical Programs<br>rses<br>g                                                   |  |
| Motivation Fair                      | Internét Recommended by friend Email SNS Media PR materials( posters of Etc                                                                        | ds/teachers<br>events, local brochures, etc.)                                |  |
| Agree to receive emails              | Agree to receive information                                                                                                    | tion about Admission and Scholorships emails from participating universities |  |
| Privacy Guidelines                   | Privacy policy Agree                                                                                                    | Expand Privacy policy                                                        |  |

### 2. How to use the Booth of Participating Universities

a) To enter the booth, select one of the participating universities' booth

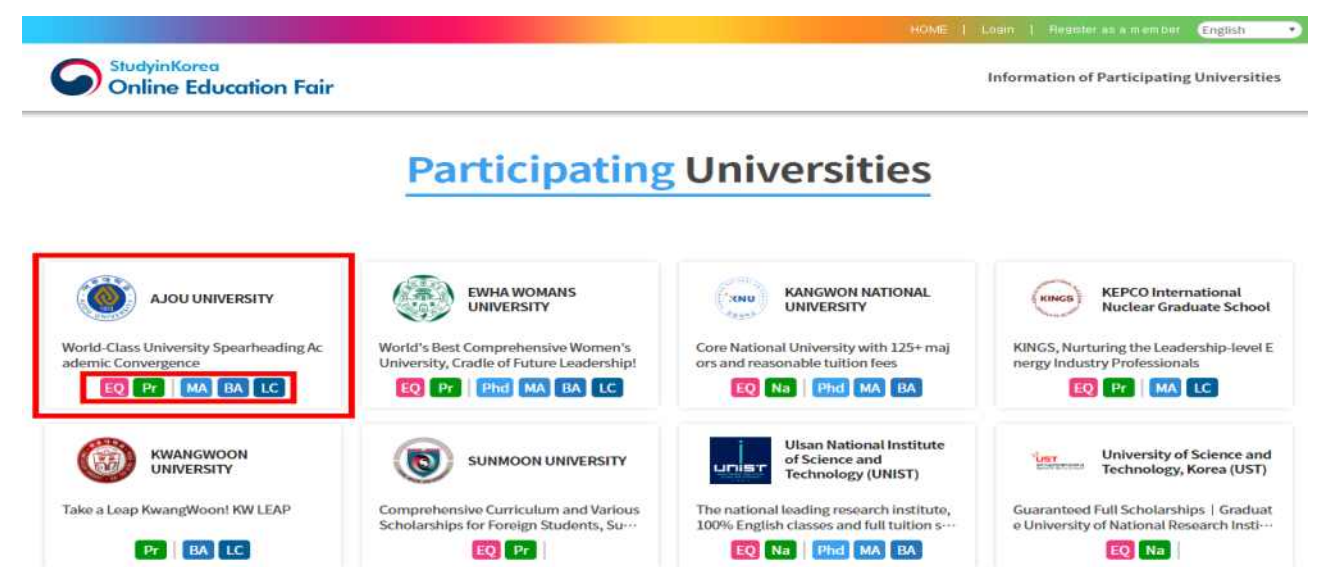

### b) To search information and materials, select one of the menu

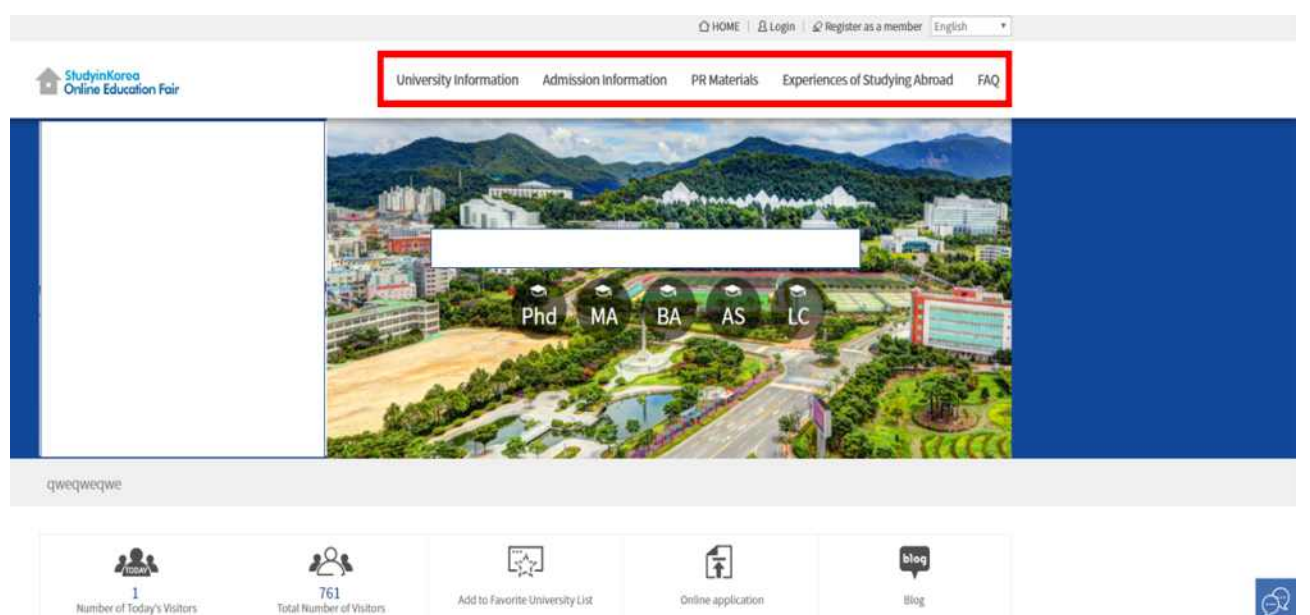

c) To browse university information in detail, click the 'Expand' button

### **University Information**

|                         |                                               | ŕ                                           | Basic Information                       |                                |         |                    |       | ^   |
|-------------------------|-----------------------------------------------|---------------------------------------------|-----------------------------------------|--------------------------------|---------|--------------------|-------|-----|
| Name of University      | SECUL NATION                                  | IAL UNIVERSITY                              | Year of Establish                       | nment                          | 1946.10 |                    |       |     |
| National/Public/Private | National/Public/Private National              |                                             | IEQAS* University YES                   |                                | YES     |                    |       |     |
| Website                 | Website ensnuacle/ @                          |                                             | Website for Lan                         | Website for Language Institute |         | r/site/kr/flec/ 47 |       | 1   |
| O Number of internation | Captu                                         | ired screenshot                             |                                         |                                |         |                    |       | 1   |
| Students                | Doctorate                                     | Master's                                    | Combined Master's and<br>Doctorate      | Bachelor                       | 's      | Etc.               | Total |     |
| Number of students      | 30                                            | 20                                          | 40                                      | 110                            | 50      |                    | 250   | 1   |
| O Number of students a  | nd professors                                 |                                             |                                         |                                |         |                    |       | 2   |
| Professors              | Professor/Associate<br>professor              | Assistant professor/ Full-<br>time lecturer | Adjunct professor/Visiting<br>professor | Part-time lec                  | turer   | Etc.               | Total | -   |
| Number of professors    | 1,654                                         | 171                                         | 929                                     | 1,236                          | 3       |                    | 3,993 | Ĩ., |
| (2) International Stue  | dent Support Program                          |                                             |                                         |                                |         |                    |       | ~   |
| Field of Special Co     | Field of Special Courses & Courses in English |                                             |                                         |                                |         |                    |       | ~   |
| Dormitory & Cafeteria   |                                               |                                             |                                         |                                |         |                    | ~     |     |
| Tuition Fees            | Tuition Fees                                  |                                             |                                         |                                |         |                    |       | ~   |
| Facilities              |                                               |                                             |                                         |                                |         |                    |       | ~   |
| 🔘 мар                   |                                               |                                             |                                         |                                |         |                    |       | ~   |

### **University Information**

| Basic Information                                   |            |             |              |                                 |      | $\sim$ |
|-----------------------------------------------------|------------|-------------|--------------|---------------------------------|------|--------|
| International Student Support Program               |            |             |              |                                 |      |        |
| Field of Special Courses & Courses                  | in English |             |              |                                 |      | $\sim$ |
| Dormitory & Cafeteria                               |            |             |              |                                 |      | ~      |
|                                                     |            | <b>ن</b> ان | fuition Fees |                                 |      | ~      |
| Attiliation(Department)                             | Bachelor's | Master's    | Doctorate    | Combined master's and doctorate | Etc. | - 1    |
| School of Convergence Science and<br>Technology     |            | 7,262       | 7,262        |                                 |      |        |
| Law School                                          | 0          | 12,012      | 12,012       | 0                               |      |        |
| Grad. Sch. of Public Administration(Night<br>Prog.) |            | 4,493       | 4,493        |                                 |      |        |
| Grad, Sch. of Public Health(Night Program)          |            | 5,495       | 5,495        |                                 |      |        |
| Grad. Sch. of Business                              |            | 34,692      | 34,692       |                                 |      |        |
| Grad. Sch. of International Studies(Day<br>Program) |            | 5,616       | 5,616        |                                 |      |        |
| Grad. Sch. of Environmental Studies(Day<br>Program) |            | 6,871       | 6,871        |                                 |      |        |
| P Facilities                                        |            |             |              |                                 |      | $\sim$ |
| 🗶 Мар                                               |            |             |              |                                 |      | $\sim$ |

d) To download the separate admission information and PR materials, click the 'Icon' button

# **Admission** Information

| PhD | (ba)admission guide_Korean version   |         |
|-----|--------------------------------------|---------|
| M   | (ma)admission guide_Korean version   |         |
| PhD | (phd)admission guide_Korean version  | <u></u> |
| MA  | (phd)admission guide_English version | <u></u> |

### **PR** Materials

| gnu brochure 2018 |  |
|-------------------|--|
| gnu brochure 2018 |  |
| pr file           |  |

## e) To enlarge the picture and to play the clip, click the image or play button

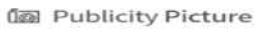

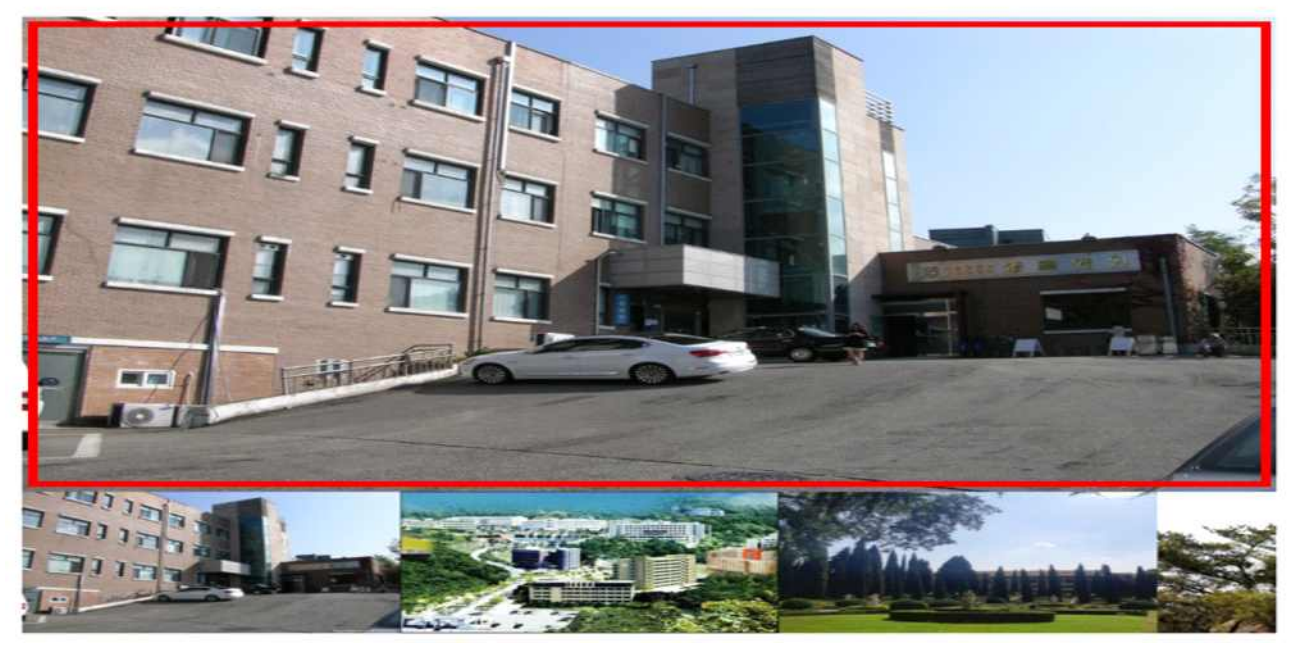

#### 個 Publicity Video

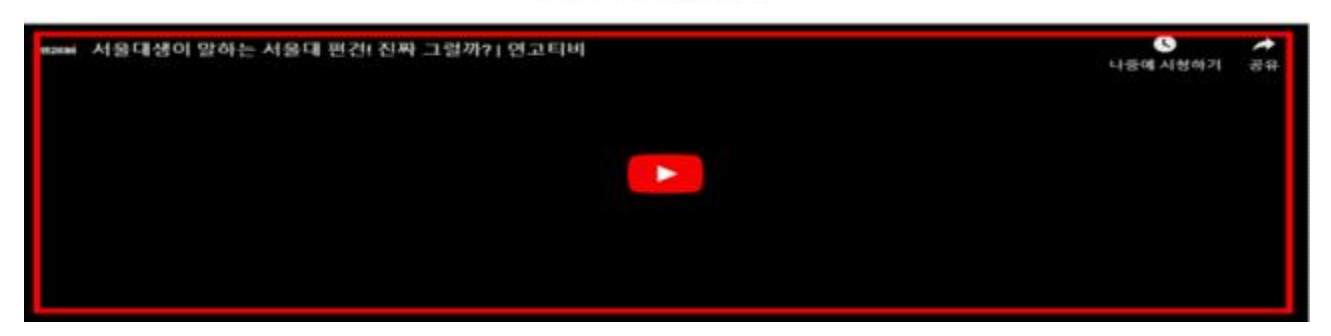

### f) To browse experience and FAQ materials, click the 'Expand' button

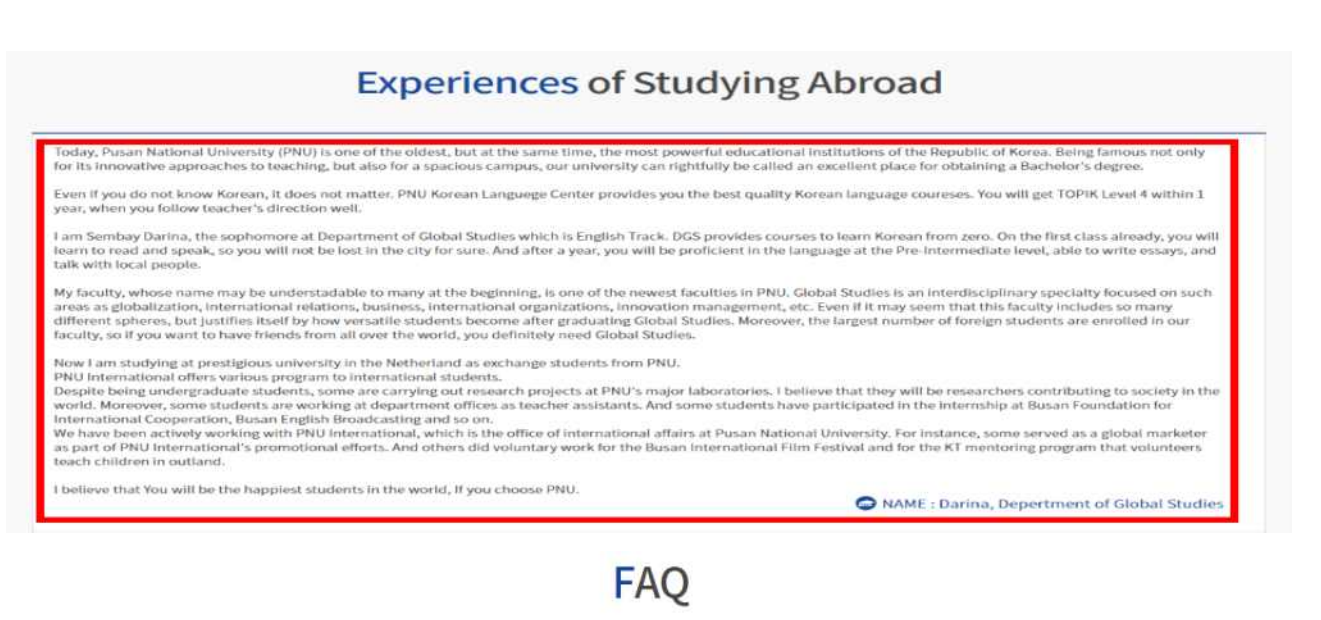

| Q | Can I take the Level test on another date?                                                                                                    | ^ |
|---|----------------------------------------------------------------------------------------------------|---|
| A | • Although it is a rule to take the level test on a fixed date, it is possible to take on other dates before starting the course for those who are hard to attend.<br>• Please contact pknuservices@gmail.com in advance to arrange the schedule. |   |
| Q | What is application type?                                                                                                    | ~ |

#### g) You can find the contact information for counseling

### **Contact Information of Staff in Charge**

| Admin Name | Admin Name Tel. E-mail |               |
|------------|------------------------|---------------|
| Admin      | 827777777              | test@gmail.kr |
| Admin02    | 827777777              | test          |

 h) To register the interested university, click the 'Add Favorite University List' icon and select interest courses then click 'Register' button(Only for member)

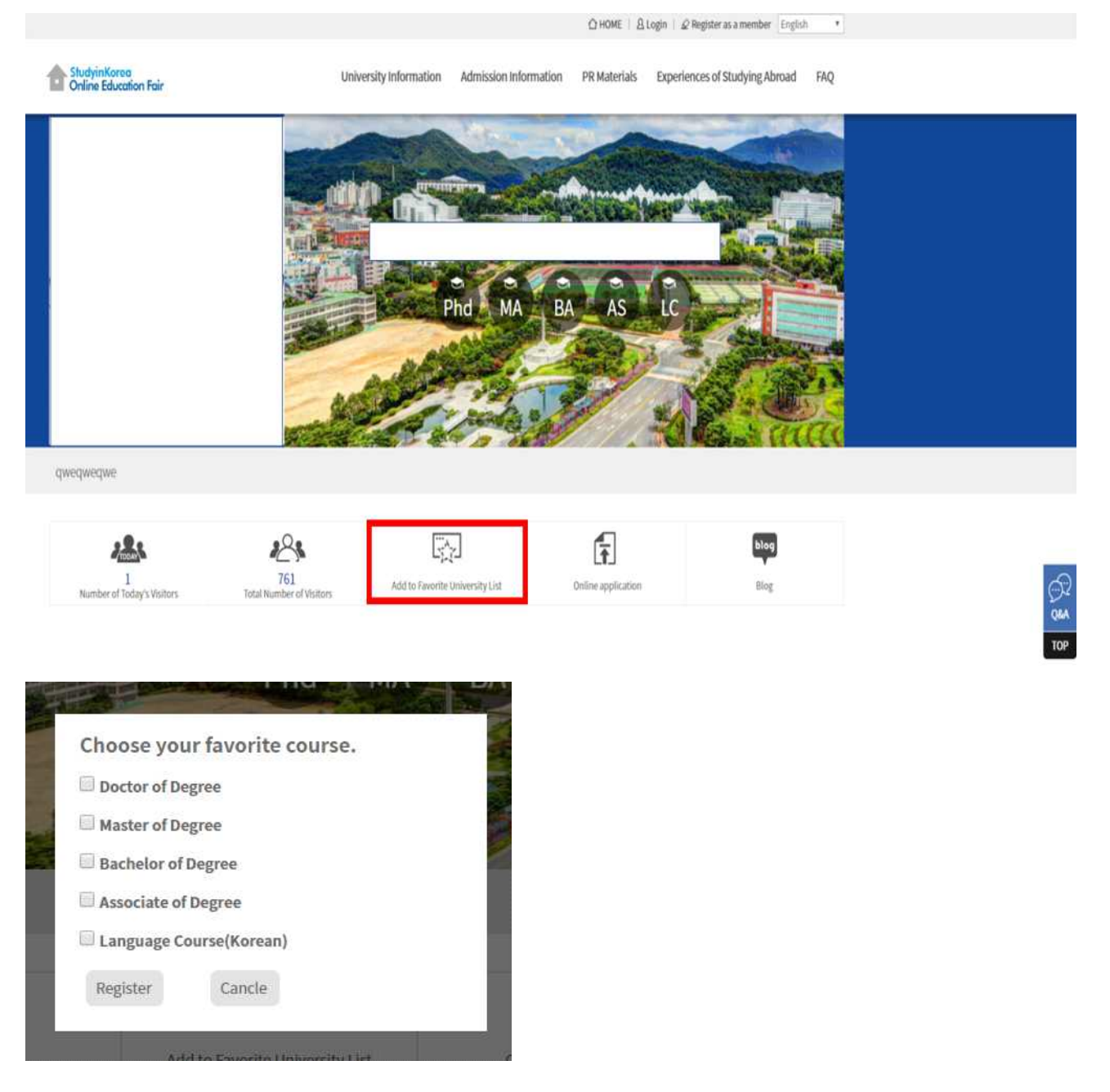

### i) To use the Q&A bulletin board, click the 'Q&A' icon, click 'Register' button

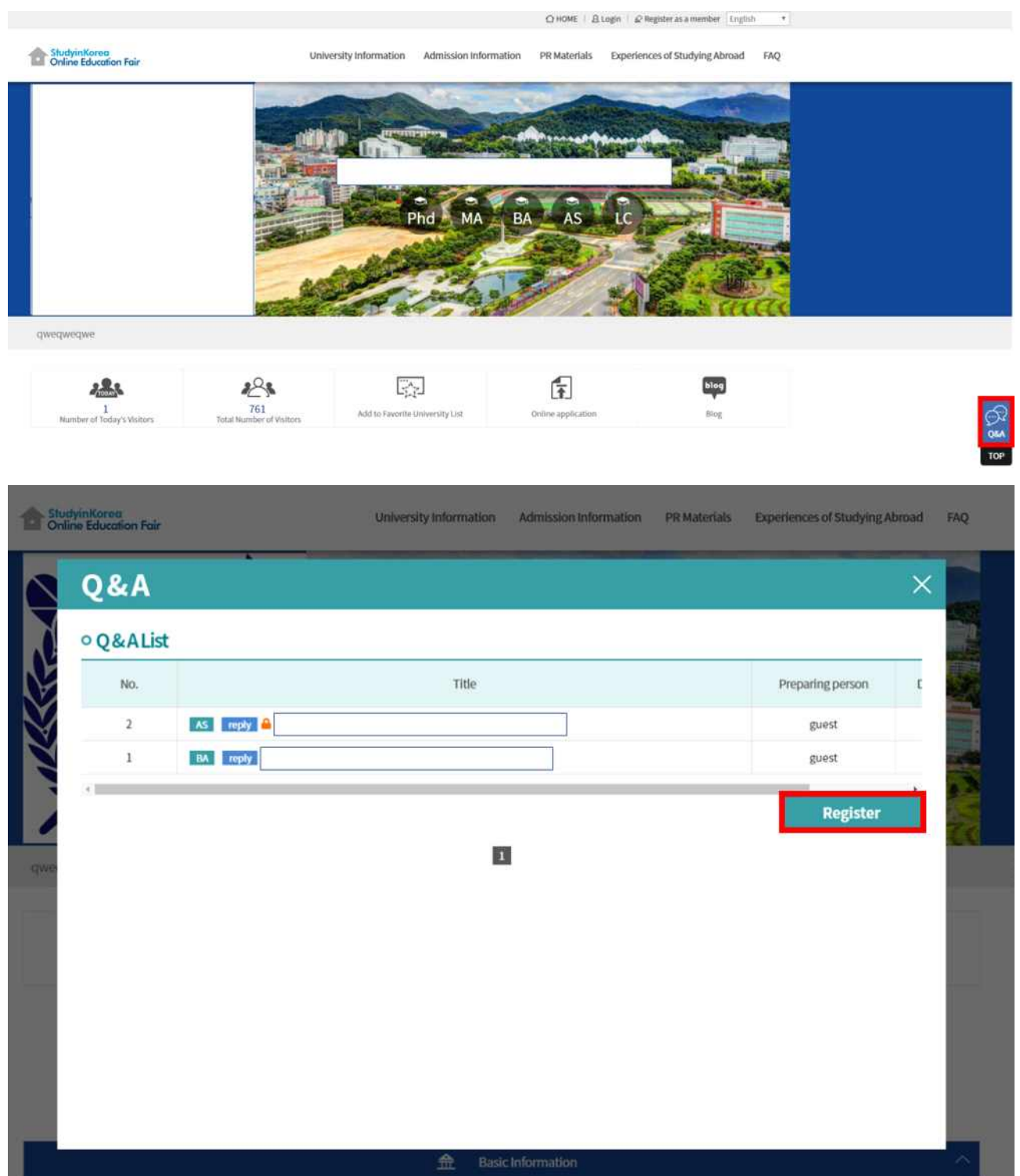

| the Shall | lplatfored<br>ne Education Pair | University information                                                                   | Admission Information | PR Matorials | Experiences of Studying Abroad | FAQ    |
|-----------|---------------------------------|------------------------------------------------------------------------------------------|-----------------------|--------------|--------------------------------|--------|
|           | Q&A                             |                                                                                          |                       |              | ×                              |        |
| S         | • Question                      |                                                                                          |                       |              | List                           |        |
|           | course / Title                  | Doctorate of Degine   Doctorate of Degree                                                | 1                     |              |                                | -      |
| dwe       | Contents                        | Master of Degree<br>Bachelor of Degree<br>Associate of Degree<br>Language Course(Korean) |                       |              |                                |        |
|           | email                           |                                                                                          | Secret                |              |                                |        |
|           | Password                        |                                                                                          |                       |              |                                |        |
|           |                                 |                                                                                          |                       | Save         | e Cancel                       |        |
|           |                                 | 🟦 Baik                                                                                   | : Information         |              |                                | $\sim$ |

 $\bigcirc$  To make the question, input the contents and click the 'Save' button

 $\bigcirc$  To check your question select it and insert your password

| & A LIS | a.                                       |                  |
|---------|------------------------------------------|------------------|
| No.     | Title                                    | Preparing person |
| 3       | MA reply A HI<br>Please input password : | guest            |
| 2       | AS reply                                 | guest            |
| 1       | BA reply                                 | guest            |

- $\bigcirc$  To download the attached file click the file name
- $\bigcirc$  To delete you question click the 'Delete' button

| Q&A                                  |                          | ×                      |                     |        |
|--------------------------------------|--------------------------|------------------------|---------------------|--------|
| • Question                           |                          | List                   |                     |        |
| Course :                             | МА                       | Title :                | н                   |        |
| When I can apply for schol           | arship? What is the requ | uirement cgpa for appl | ly this university? |        |
|                                      |                          |                        |                     | Delete |
| o Answer                             |                          |                        |                     |        |
| Hello, This is from office of I      | nternational Affairs.    |                        |                     |        |
| We don't have requirement            | CGPA for the admission   | 6                      |                     |        |
| File Download<br>Admission Guide.pdf |                          |                        |                     |        |

### 3. How to use live chat counseling

| * What is live chat counseling?                                                          |
|------------------------------------------------------------------------------------------|
| The live chat counseling is where students ask inquiries such as admissions,             |
| life in Korean universities, scholarships, etc. via chat room with the university staff. |
|                                                                                          |

### \* Schedule for live chat counseling

- ▶ 2019-07-18 10:00~12:00 (GMT+9)
- ▶ 2019-07-19 15:00~17:00 (GMT+9)
- ▶ 2019-07-25 10:00~12:00 (GMT+9)
- ▶ 2019-07-26 15:00~17:00 (GMT+9)
  - 1) To setup live chat counseling, click the 'Go to text chatting webpage' button

| Real-time consultation guidance                                                                                                    | ×                                                                                                    |
|----------------------------------------------------------------------------------------------------|----------------------------------------------------------------------------------------------------|
| The Second half of 2019(July) Study in                                                                                                    | n Korea Online Education Fair                                                                                                    |
| What is live chat counseling?<br>The live chat counseling is where students ask inquiries such as admiss<br>via chat room with the university staff. There are two types in the live co<br>one is a video chatting. For the video chatting, you can only watch the<br>texting. | ions, life in Korean universities, scholarships, etc.<br>hat counseling. One is a text chatting and the other<br>ive video clip of the university staff and ask inquiries by |
| How to participate the live chat counseling:                                                                                                    |                                                                                                    |
| 1. Text chatting: Visit the text chatting webpage $\rightarrow$ Sign up $\rightarrow$ login $\rightarrow$ set                                                                                                    | elect the name of university                                                                                                    |
| * Every time you select on a university in the list, you will be in the chat                                                                                                    | room.                                                                                                    |
| 2. Video chatting: For video chatting, please click the button below to s<br>* Visit the Youtube page $\rightarrow \log in \rightarrow \operatorname{participate}$                                                                                                    | elect university.                                                                                                    |
| visit the fourtube page - togin - participate                                                                                                    |                                                                                                    |
| Available time and date for the Real-time consultation:                                                                                                    |                                                                                                    |
| 2019-07-18 10:00~12:00                                                                                                    |                                                                                                    |
| 2019-07-19 15:00~17:00                                                                                                    |                                                                                                    |
| 2019-07-25 10:00~12:00                                                                                                    |                                                                                                    |
| 2019-07-26 15:00~17:00                                                                                                    | Find Your Local Time!                                                                                                    |
|                                                                                                    | Africa/Abidjan 🔹                                                                                                    |
| Go to text chatting webpage                                                                                                    |                                                                                                    |
| Go to text chatting webpage                                                                                                    |                                                                                                    |
|                                                                                                    | INVERSION NO.                                                                                                    |

| 2) TO TEGISLET, CITCK THE REGISTER A HEW ACCOUNT DU | ) To | o register, click th | e 'Register | a new | account′ | button |
|-----------------------------------------------------|------|----------------------|-------------|-------|----------|--------|
|-----------------------------------------------------|------|----------------------|-------------|-------|----------|--------|

| *                    | StudyinKorea<br>run by Korean Government<br>Real-time Consultation                                                           |                   |
|----------------------|----------------------------------------------------------------------------------------------------|-------------------|
|                      | (Text Chat)                                                                                                    |                   |
| Email or userna      | me                                                                                                    |                   |
| Password             |                                                                                                    |                   |
|                      | Login<br>Register a new account<br>Forgot your password?                                                                     |                   |
| By proceeding<br>Pov | you are agreeing to our <u>Terms of Service</u> and <u>Privac</u><br>vered by <u>Open Source Chat Platform Rocket.Chat</u> . | <u>y Policy</u> . |
|                      | English Version                                                                                                    |                   |

3) To complete the registration, Input the contents of a registration sheet and click the 'Register a new account' button

| R                       |                                                                                                    |                     |
|-------------------------|----------------------------------------------------------------------------------------------------|---------------------|
|                         | run by Korean Government<br>Real-time Consultation<br>(Text Chat)                                                        |                     |
| Name                    |                                                                                                    |                     |
| Email                   |                                                                                                    |                     |
| Password                |                                                                                                    |                     |
| Confirm your pas        | isword                                                                                                    |                     |
|                         | Register a new account<br>Back to login                                                                                  |                     |
| By proceeding y<br>Powe | you are agreeing to our <u>Terms of Service</u> and <u>Priva</u><br>ered by <u>Open Source Chat Platform Rocket.Chat</u> | c <u>y Poli</u> cy. |
|                         | English Version                                                                                                    |                     |

4) Input user name and click the 'Use this user name' button

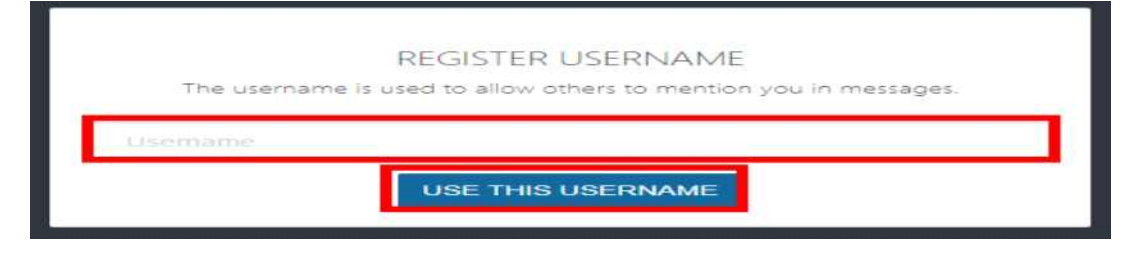

5) To select the university for counseling, click icon and select university name then click the 'JOIN' button

| Nata <b>e</b> p <b>N</b>                              | Directory                       |                                 |            |
|-------------------------------------------------------|---------------------------------|---------------------------------|------------|
| Channets                                              |                                 |                                 |            |
| The area of part of any charmer per-                  | Channels Users                  |                                 |            |
| Private Groups                                        |                                 |                                 |            |
| You aren't part of any channel pet                    | Q, head three                   |                                 |            |
| Direct Messages<br>Two aren't part of any channel pet | Name                            | Users 2 Last Message Council By | here:      |
|                                                       | G = general                     | 1                               | Yestanday  |
|                                                       | A # andong_national_univ        | 1                               | Testoritay |
|                                                       | kangwon_national_university     | 1 Yeshenday.                    | Vesterday  |
|                                                       | G = general                     | 2                               | Vesterday  |
|                                                       | A # andong_national_univ        | 1                               | Vesteritay |
|                                                       | K # kangwon_national_university | 1. Vesterday                    | Yesterday  |
|                                                       | andong_national_univ            | Υ.                              | Vestically |
|                                                       | K # kangwon_national_university | 1 Ynsterday                     | Yesterday  |
|                                                       |                                 |                                 |            |
|                                                       |                                 |                                 |            |
|                                                       |                                 |                                 |            |
|                                                       |                                 |                                 |            |
|                                                       |                                 |                                 |            |
|                                                       |                                 |                                 |            |
|                                                       |                                 |                                 |            |
| Sec.                                                  |                                 |                                 |            |

| # kangwon_national_university                                            |                                         | OQ HA & I |
|--------------------------------------------------------------------------|-----------------------------------------|-----------|
|                                                                          | Start of conversation<br>Arris 25, 2019 |           |
| Kangwon_national_university Course: 454 PM<br>Holio                      |                                         |           |
|                                                                          |                                         |           |
|                                                                          |                                         |           |
|                                                                          |                                         |           |
|                                                                          |                                         |           |
|                                                                          |                                         |           |
|                                                                          |                                         |           |
|                                                                          |                                         |           |
|                                                                          |                                         |           |
| The are in prevery mode of channel Planowon national universited at 2019 |                                         |           |

 $\bigcirc$  To chat with counsellor input the question and press the enter  $\ast$  To use emoticon, click the emoticon icon

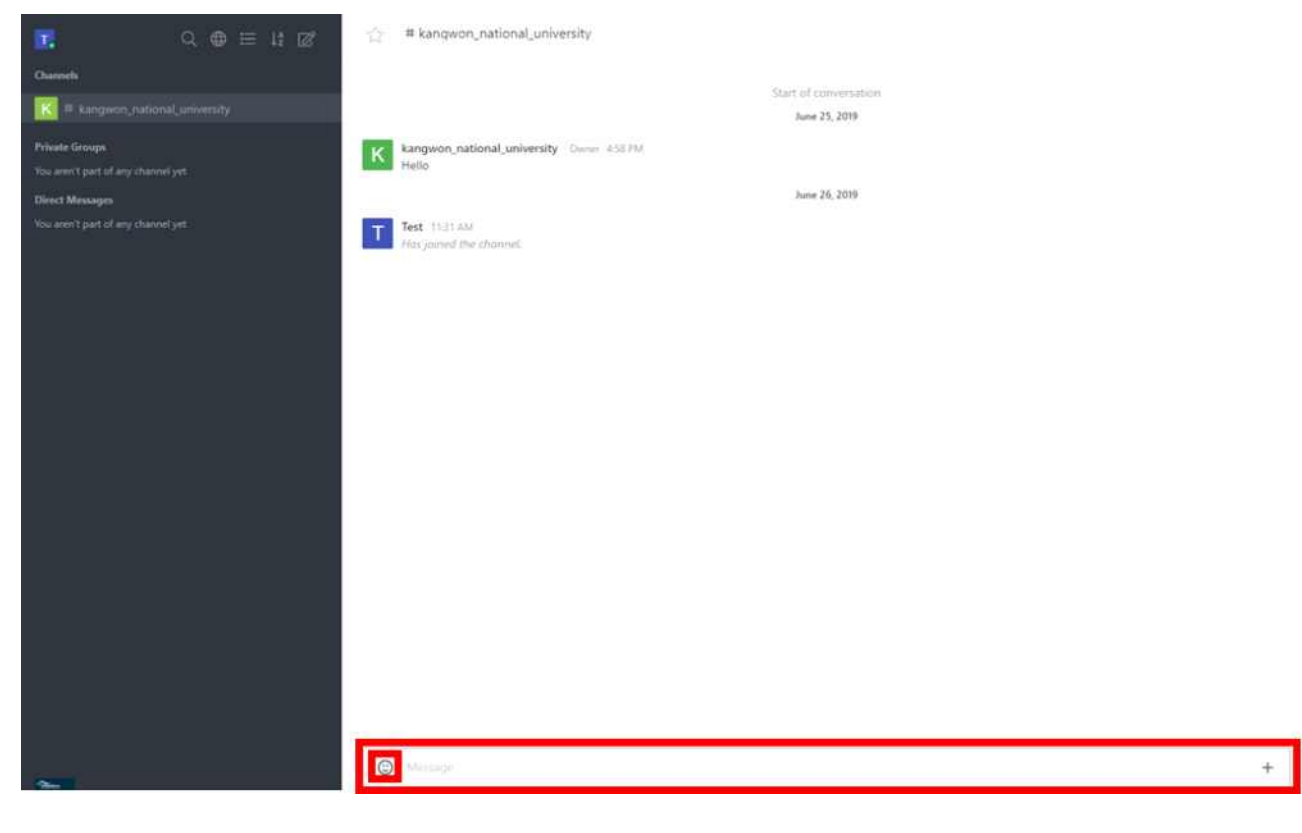

 $\bigcirc$  To browse the list of university, click the  $\bigoplus$  icon in left frame

|                                                   | 요물물부담  | Directory                       |        |             |            |            |  |
|---------------------------------------------------|--------|---------------------------------|--------|-------------|------------|------------|--|
| Channels<br>You aren't part of any channel        | jet i  | Channels Users                  |        |             |            |            |  |
| Private George<br>Nav. ann't part of any channel  | 1991 - | Q september                     |        |             |            |            |  |
| Direct Messages<br>The aren't part of any channel | yet.   | Name                            | Diam 2 | Last Manage | Coupail By | Tere.      |  |
|                                                   |        | G = quneral                     |        | 1           |            | Westenday  |  |
|                                                   |        | A # andong_national_univ        |        | 1           |            | Vestividay |  |
|                                                   |        | Kangwon_national_university.    |        | . U.        | Vextenday. | Vesteriay  |  |
|                                                   |        | G = general                     |        | 1           |            | Vesterday  |  |
|                                                   |        | A # andong_national_univ        |        | 1           |            | Vestantay  |  |
|                                                   |        | K # kangwon_national_university |        | 1           | Yesterday  | Vesternary |  |
|                                                   |        | andong_national_univ            |        | Ŧ           |            | Verticolay |  |
|                                                   |        | R # kangwon_national_university |        | 1           | Ynsterday  | Yesterday  |  |
|                                                   |        |                                 |        |             |            |            |  |
|                                                   |        |                                 |        |             |            |            |  |
|                                                   |        |                                 |        |             |            |            |  |
|                                                   |        |                                 |        |             |            |            |  |
|                                                   |        |                                 |        |             |            |            |  |
|                                                   |        |                                 |        |             |            |            |  |
| 200                                               |        |                                 |        |             |            |            |  |

### 4. How to Search Participating Universities

|                             | Search Participa                             | ting Universiti   | es                                                       |
|-----------------------------|----------------------------------------------|-------------------|----------------------------------------------------------|
| Name of the school          |                                              |                   | Search by region                                         |
| University Classification   | All                                          |                   | East S                                                   |
| National / Public / Private | All                                          |                   | Gangwon-do                                               |
| Courses                     | Ali                                          | •                 | Gyeonggi-do<br>Chungcheongbuk-do<br>Chungcheong ♀ Sejong |
| Regions                     | All                                          |                   | Barn-do Gyeongsangbukd<br>Wast Sea Daejeon<br>Wast Sea   |
| Topic Level                 | All • Level Dov                              | m                 | Gyeongsang<br>Gwangju Busan                              |
| Scholarships                | ~                                            |                   | Jeollanam-do                                             |
|                             | Scholarship Support English Lectures Support | Dormitory offered | Chejuisland South Sea                                    |
|                             |                                              |                   | Click the region you are interested in                   |

 $\bigcirc$  Select the search condition and Click the 'Search' button

### 5. How to Compare University Scholarships

1) To compare university scholarships, click the 'UNIVERSITY SELECT' button

|                              | University          | Scholarship   | <u>)</u>                   |
|------------------------------|---------------------|---------------|----------------------------|
| UNIVERSITY SELECT (Choo      | selor2)             |               |                            |
| SEOUL NATIONAL<br>UNIVERSITY | UNIVERSITYKWANGWOON | ULSAN COLLEGE | SUNGKYUNKWAN<br>UNIVERSITY |
|                              |                     |               |                            |